# How Do I Report My Time Using the Web Clock? (Hourly Employees)

## Navigation

- 1. Log into OneUSG HCM.
- 2. If the **Employee Self Service** page is not displayed, click the blue **NavBar** and select **Employee Self Service** from the drop down listing.
- 3. On the Employee Self Service page, click the Time and Absence tile.
- 4. On the Time page, click the Web Clock link.

### Select a Job (For Employees with Multiple Positions)

- 5. On the **Web Clock** page, click the Look Up icon associated with the Job field and select the desired job from the listing.
- 6. Click the Look Up icon associated with the Employment Record field and select the desired record from the listing.

#### "Punch In" at the Beginning of the Shift

- On the Web Clock page, click the Drop Down icon associated with the Punch Type field and select In from the listing.
- 8. Click the Expand icon to display the Time Reporting Elements section.
- 9. Skip the Task Profile ID field; no entry is required.
- 10. Populate the **Comments** field, if desired.
- 11. Click the Enter Punch button.
- 12. Review the "date/time" stamp inserted by the system as your arrival time, displayed in the Your Last Recorded Punch section of the page."

#### "Punch Out" Before Lunch

- 13. Before leaving for your lunch break, return to the **Web Clock** page and click on the **Drop Down** icon associated with the **Punch Type** field.
- 14. Select Meal from the listing.
- 15. Click the Expand icon to display the Time Reporting Elements section.

Page 1 ©2016 University System of Georgia. All Rights Reserved 02 Nov 2016

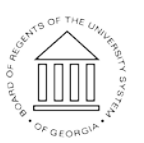

UNIVERSITY SYSTEM OF GEORGIA

- 16. Skip the Task Profile ID field; no entry is required.
- 17. Populate the Comments field, if desired.
- 18. Click the Enter Punch button.
- 19. Review the "date/time" stamp inserted by the system as your lunch begin time, displayed in the **Your Last Recorded Punch** section of the page.

#### "Punch In" After Lunch

- 20. At the end of your lunch break, return to the **Web Clock** page and click the **Drop Down** icon associated with the **Punch Type** field.
- 21. Select In from the listing.
- 22. Click the Expand icon to display the Time Reporting Elements section.
- 23. Skip the Task Profile ID field; no entry is required.
- 24. Populate the **Comments** field, if desired.
- 25. Click the Enter Punch button.
- 26. Review the "date/time" stamp inserted by the system as your lunch end time, displayed in the **Your Last Recorded Punch** section of the page.

#### "Punch Out" at the End of the Shift

- 27. At the end of your work day, return to the **Web Clock** page and click the **Drop Down** icon associated with the **Punch Type** field.
- 28. Select **Out** from the listing.
- 29. Click the Expand icon to display the Time Reporting Elements section.
- 30. Skip the Task Profile ID field; no entry is required.
- 31. Populate the **Comments** field, if desired.
- 32. Click the entry **Punch** button.
- 33. Review the "date/time" stamp inserted by the system as your departure time, displayed in the **Your Last Recorded Punch** section of the page.

#### Complete the Task/Sign Out of Application

34. If finished working in the system, sign out of the application by clicking the **Action List** icon on the **NavBar**.

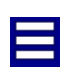

©2016 University System of Georgia. All Rights Reserved

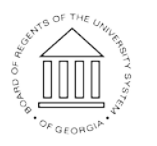

UNIVERSITY SYSTEM OF GEORGIA 35. Click the Sign Out option in the listing.

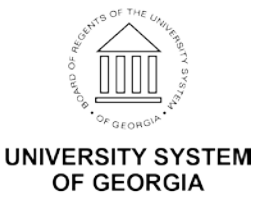

©2016 University System of Georgia. All Rights Reserved